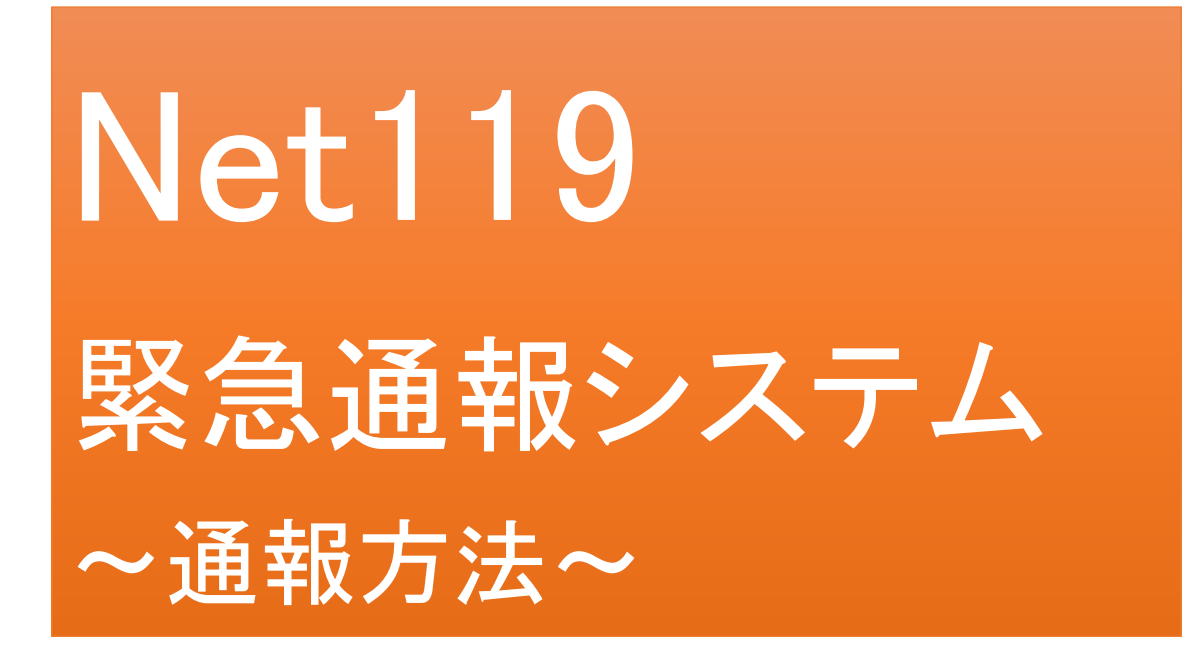

聴覚、音声機能または言語機能の障がいの ある方を対象とした緊急通報システムです

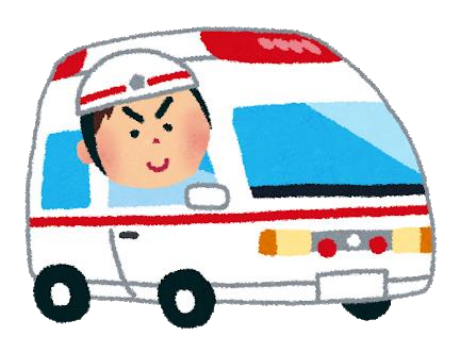

急病やケガのとき

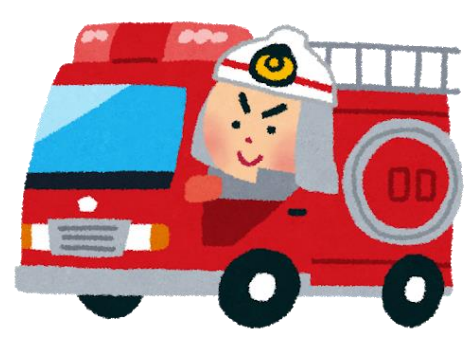

火災のとき

## Net119とは

Net119 は、会話が不自由な「聴覚・言語機能障がい者」が、スマートフォン等により、 いつでも全国どこからでも通報場所を管轄する消防へ音声によらない通報ができる システムです。

# 利用対象者

Net119 緊急通報システムは、事前登録制のサービスです。 利用対象者は、原則として<u>宇部市・山陽小野田市内に居住、在勤もしくは在学の聴覚</u> や言語に障がいのある方で、文字情報等による意思疎通が可能な聴覚・言語機能障 がい者(身体障害者手帳が交付されている者のほか、音声電話による緊急通報が困 難であると消防が認めた者)となります。

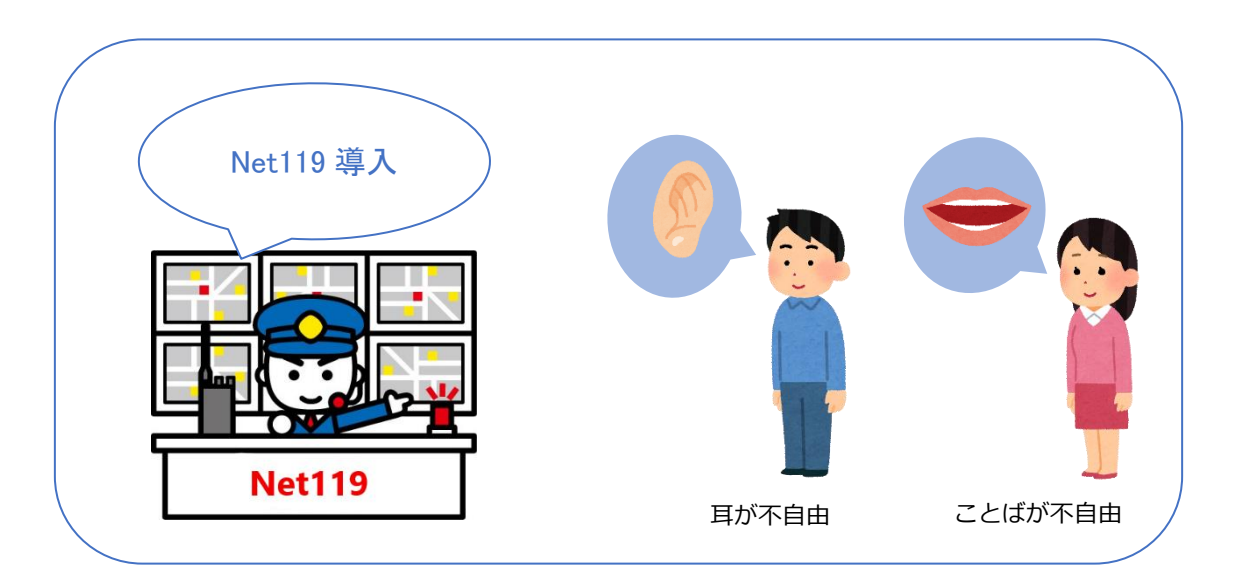

通報の流れ

Net119 では、緊急時に携帯電話やスマートフォン等からインターネット回線を経由して、消防に通報することができます。

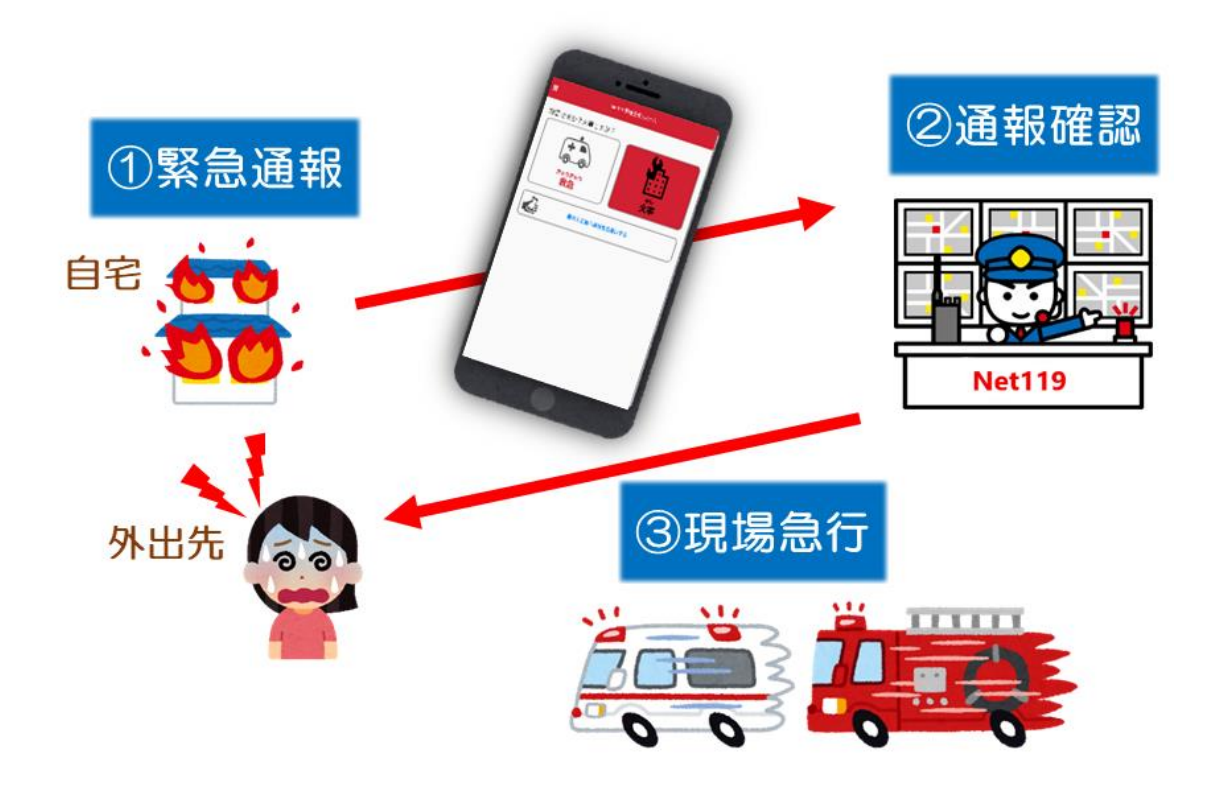

また、管轄地域外から通報した場合でも、Net119番通報システム導入済みの地域であれば、サ ービス提供事業者に関係なく、緊急通報を、管轄する消防本部に通報できます。

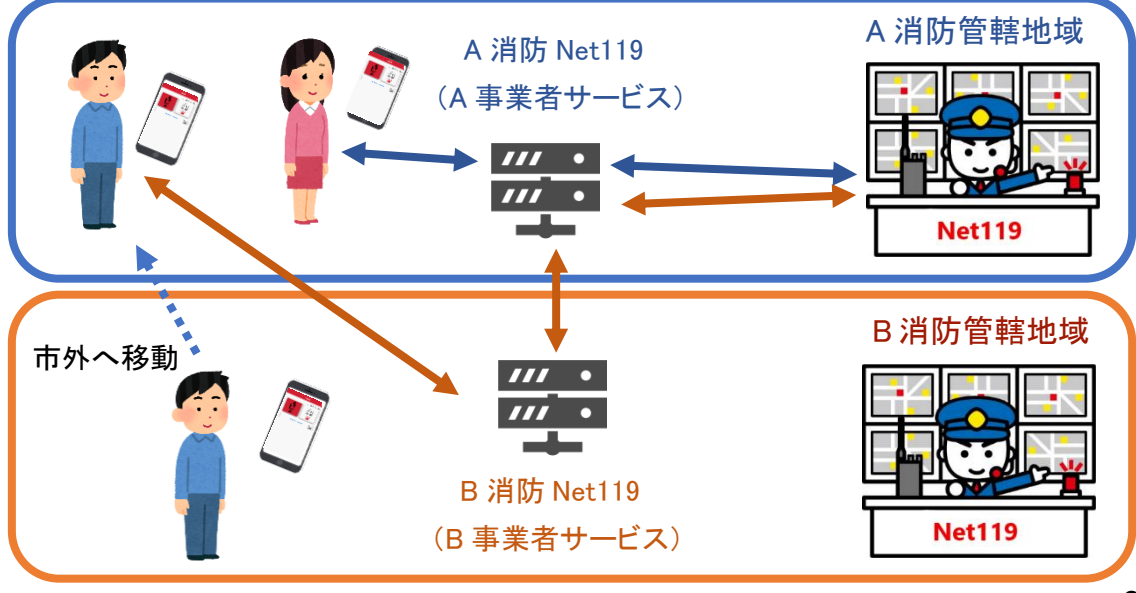

# スマートフォン・携帯電話の対応機種

下記要件を満たす携帯電話・スマートフォン・タブレットからサービスの利用が可能です。

・インターネットサービスの利用ができること

- ・メールサービスが利用できること
- ・GPS 機能が付いていること

#### 【 スマートフォン・タブレットの場合】

・OS のバージョンが、Android (5.0 以降)、iOS (9.0 以降) であること

#### 【携帯電話の場合】

- ・SHA-2 証明書に対応していること
- ・cookie に対応していること

通報方法

### ①通報

【自宅・よく行く場所からの通報】

ブックマークまたはホーム画面から通報画面を表示します。

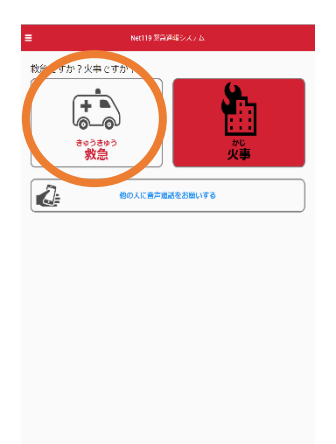

1「救急」「火事」の
 いずれかを選択し
 ます。

| ■ Net119 N@34%システム               |     |  |
|----------------------------------|-----|--|
| どこにいますから                         | 白宅  |  |
| 2                                | 外出先 |  |
| a. 7</88</th <th></th> <th></th> |     |  |
| • 林田市民学校                         |     |  |
|                                  |     |  |
| <k><k>&lt;</k></k>               |     |  |
| Q 1-91                           |     |  |
|                                  |     |  |
|                                  |     |  |
|                                  |     |  |
|                                  |     |  |
|                                  | 度る  |  |
|                                  |     |  |

②「自宅」または事前に 登録した「よく行く場所」を 選択します。

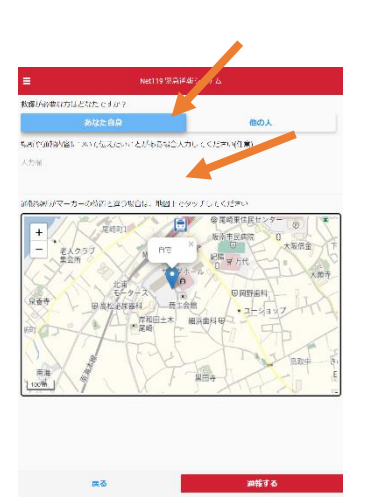

③救護対象者を選択し ます。通報時に伝えた いこと(任意)を入力し ます。

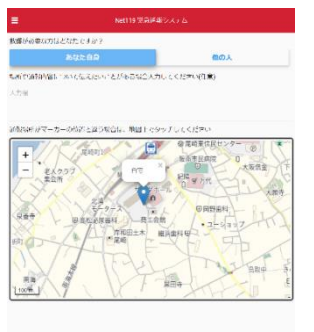

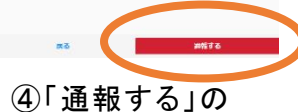

 ボタンを選択して 通報します。

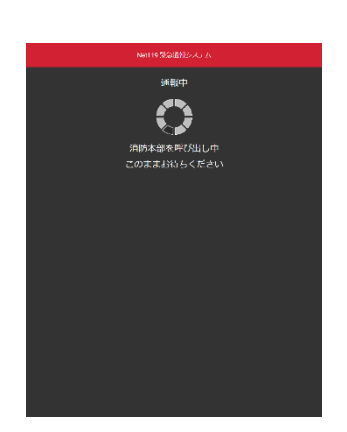

⑤通報が受け付けら れるまで、呼び出し中 の画面が表示されま す。

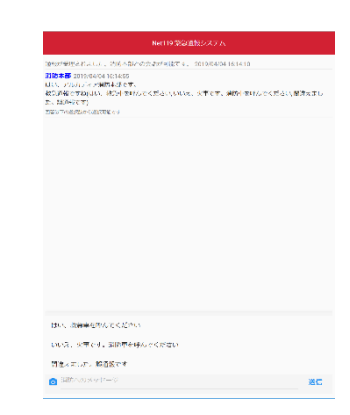

⑥通報が受け付けられると、チャット画面に切り替わります。

#### 【外出先からの通報】

ブックマークまたはホーム画面から通報画面を表示します。

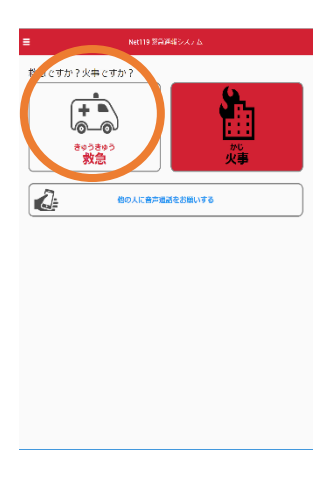

| ≡                                              | Net119 M员和指令人了去 |  |
|------------------------------------------------|-----------------|--|
|                                                | 自宅              |  |
| æ                                              | 外出先             |  |
| 3.<77 88</th <th></th> <th></th>               |                 |  |
|                                                |                 |  |
| <k>&lt;<k0< td=""><td></td><td></td></k0<></k> |                 |  |
| Q 1-92                                         |                 |  |
| <b>9</b> #362M                                 |                 |  |
|                                                |                 |  |
|                                                |                 |  |
|                                                | Rõ              |  |

①「救急」「火事」の いずれかを選択し ます。

②「外出先」を選択しま す。

| ≡ Ne119 \$753893; 74. |                                                                                                    |                                                                                                    |                                                                                                    |  |
|-----------------------|----------------------------------------------------------------------------------------------------|----------------------------------------------------------------------------------------------------|----------------------------------------------------------------------------------------------------|--|
| 構成が必要な方               | 2/141 てすか?<br>あなた日日                                                                                                    |                                                                                                    | 截の人                                                                                                    |  |
|                       | Anno and a second second secon | RA<br>CALLER<br>CALLER<br>CA | раничение и просессиональной просессиональной просессионал |  |
|                       | Ęð                                                                                                    |                                                                                                    | 道戦する                                                                                                    |  |

③救護対象者を選択し ます。位置情報がずれ ているときは、地図上 に選択して修正できま す。

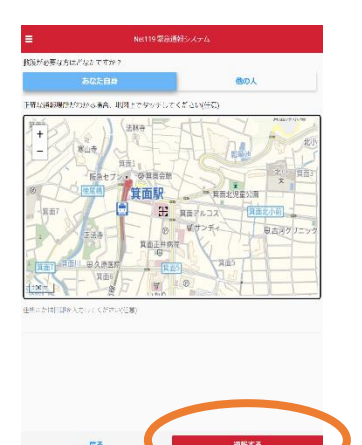

④「通報する」の ボタンを選択して 通報します。

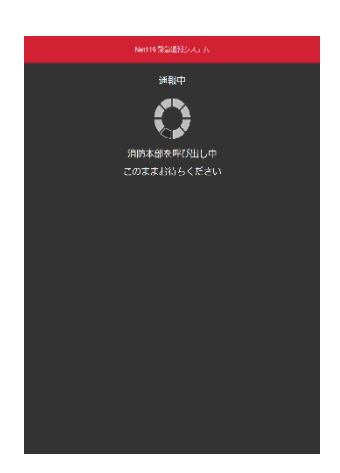

⑤通報が受け付けら れるまで、呼び出し中 の画面が表示されま す。

|                                                    | Net119 Watabox 7 A              |
|----------------------------------------------------|---------------------------------|
| 1000元111日。156-4                                    | W-V5大水が米融です。 1010年404161410     |
| 118本書 2019/04/04 16:14:05<br>111、175-05 ディア展防表(あた) | π.                              |
| ROMECTOURS HOLES<br>D. MONTOTI                     | いんでくださいいいた、火車です、病防(水いんでください)間違う |
| NEW CONTRACTOR OF CONTRACTOR                       |                                 |
|                                                    |                                 |
|                                                    |                                 |
|                                                    |                                 |
|                                                    |                                 |
|                                                    |                                 |
|                                                    |                                 |
|                                                    |                                 |
|                                                    |                                 |
|                                                    |                                 |
|                                                    |                                 |
|                                                    |                                 |
|                                                    |                                 |
|                                                    |                                 |
|                                                    |                                 |
|                                                    |                                 |
|                                                    |                                 |
| ter ministrative set if                            | A.                              |
| はい、 お神秘を行んてくだ                                      | 945                             |
| けい、政策事項許んでくだっ<br>いいろ、公平です。3回答で                     | NL5<br>各種人々くだ!!!!!              |
| けい、次日本セアルとくだい<br>いいで、大学です。30日平<br>首先メティンド、終日をです    | NS<br>₩₩60020                   |

⑥通報が受け付けられると、チャット画面に切り替わります。

## ②チャット

通報が受け付けられるとチャット画面に切り替わり、文字による双方向の会話ができるように なります。基本的には消防からの質問に通報者が答えるスタイルで会話を行います。

| The second second second second second second second second second second second second second second second s | Net119 Shi通母システム                                                                                                    | Net119 M会证指示ステム                                                                                                    |
|----------------------------------------------------------------------------------------------------|----------------------------------------------------------------------------------------------------|----------------------------------------------------------------------------------------------------|
| が感染されました。 学術人類のの意味が見様です。 2010年40年1614-10                                                                       | ○国にの確認にすいた。例如本部との全社に同時です。 ついたのよび 15-52 07                                                                                                    | 酒道が受理されました。学校へ創たの会話が同語です。 2019/04/04/16:14:10                                                                                     |
| 客事 1000歳です101600<br>- 2000~その時にはです。<br>例後でかねいに、後の目かれでくだることが45歳、光学です。解析ときりんごくだるとし感覚をまし<br>- 2000年の後の学生。-        | 3回転車車ののないできたが、おかったいというないです。そのためのやりの回転<br>3回転車車ののないのないである時間です。<br>他の名をでお知られ、日本車車がらくとざからいかき、文字です。他名車車がとっくだから、配差をすり、<br>たった時間であり、日本車車がらっくどからいから、文字です。他名車車がとっくだから、配差をすり、<br>たった時間であり、 | 20日本時、2019年の日本10:46.0<br>はか、アレルジェインがたみまです。<br>その時代できなした、そのプログレスで見たロバリッシス、水下です。3時代目からんでください。9877<br>た。約5回んです)<br>2019年の月前についたのかです。 |
|                                                                                                    | **************************************                                                                                                    | あなた。2019/04/04 16:16:11<br>はい、表示国本化らくくさかい。                                                                                        |
|                                                                                                    |                                                                                                    | 3時本録 200%になりたくしたひか<br>どのよういが状ですか?(できんだけがしくあ知いします)                                                                                 |
| Ax S # # # # # # # # # # # # # # # # # #                                                                       | <ul> <li>■ #######</li> <li>■ ####################################</li></ul>                                                                                                    | <ul> <li>ごのそれ</li> <li>③ 任意のメッセージ</li> <li>送りたい場合は矢口</li> <li>() 部に入力し、送行</li> <li>を選択します。</li> </ul>                             |

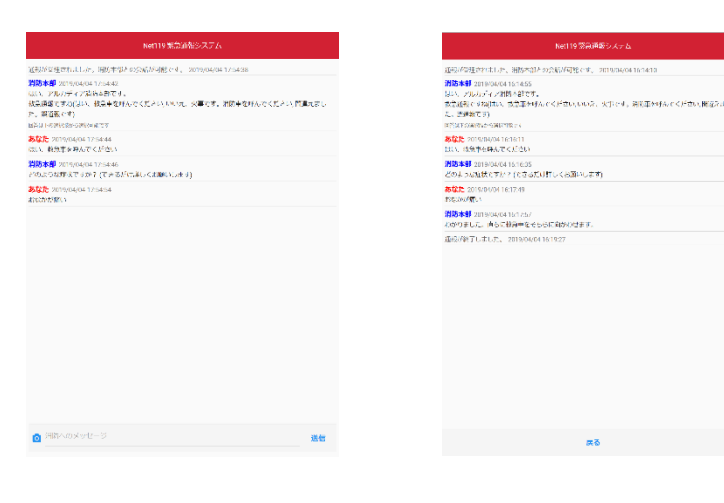

④入力したメッセージが送信されます。

⑤通報が終了すると、 「通報が終了しました。」 というメッセージが表示 されます。

#### ③代理通報

近くにいる人に、代理通報を頼むこともできます。

①通報画面で「他の人 に音声通話をお願いす る」を選択します。 ②「音声読み上げ」を選択すると、「わたしは聴覚・
 言語機能障がいのため、電話できません。かわりに
 119 番通報をお願いします」というメッセージが読み
 上げられます。

#### ④練習通報

実際に消防に通報されない練習通報をすることもできます。通報方法は本番と同じです。

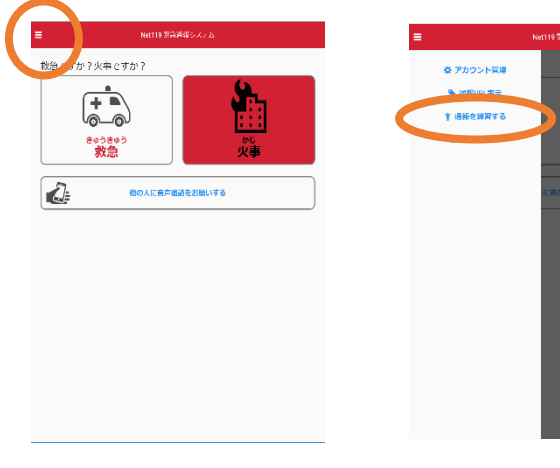

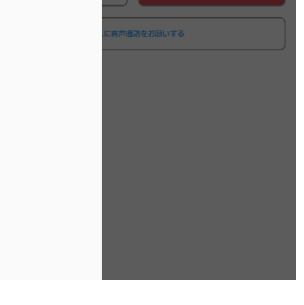

①通報画面左上を選択し、メニューバーを開きます。

 ②「通報を練習する」を 選択します。

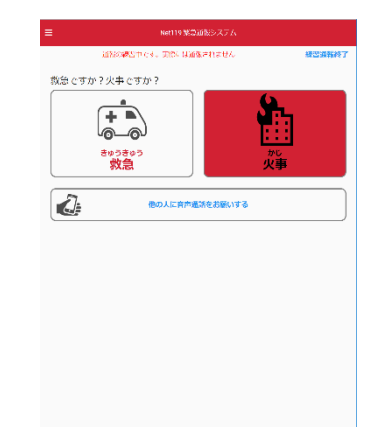

 ③画面上部に「通報の 練習中です。実際には 通報されません」と表示 された通報画面になりま す。